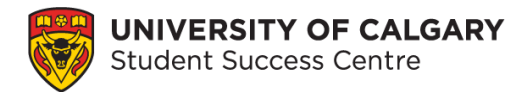

# Using Elevate to Book with the Student Success Centre

# What is Elevate?

The Student Success Centre (SSC) uses the Elevate platform to allow students to book appointments. You would use Elevate to book an appointment to meet with a writing tutor, academic development specialist, or exploratory advising. As a student, you can use Elevate to book with other services on campus such as Career Services, Leadership and Student Engagement and some advising offices.

# Instructions

#### Step 1: Go to Student Success Centre website

To access the Elevate booking portal from the <u>Student Success Centre</u> webpage choose the **Book an appointment** button on the main page. You can also login to Elevate directly at <u>elevate.ucalgary.ca</u>.

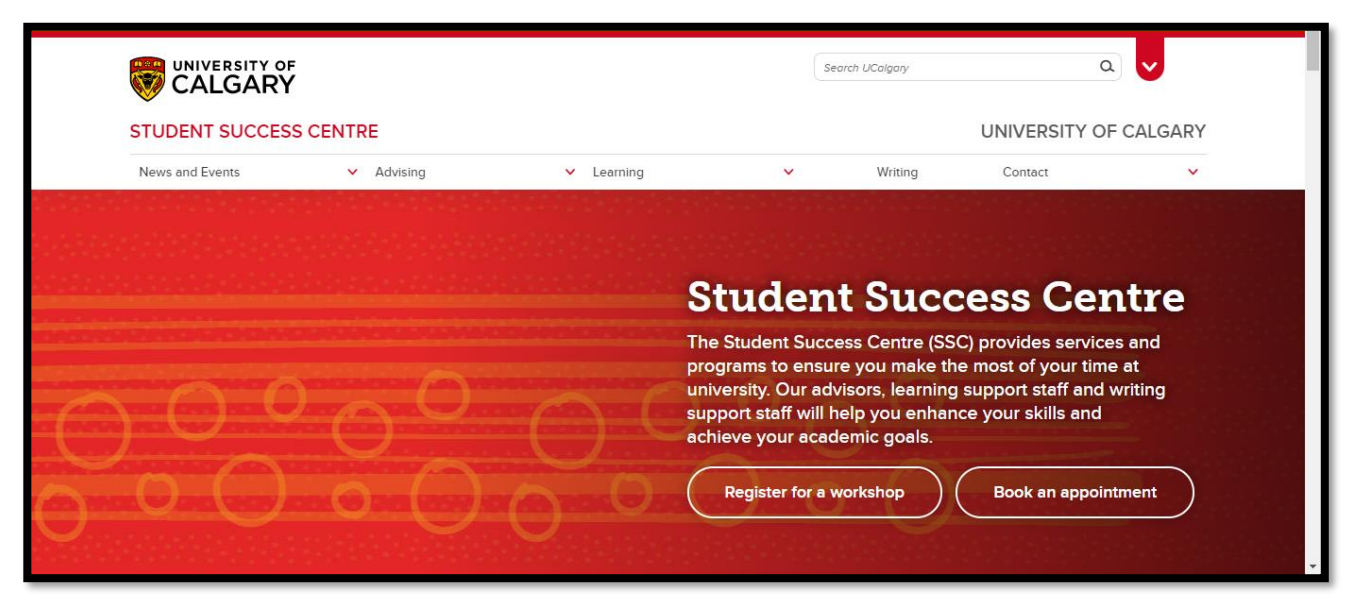

Figure 1 Student Success Centre homepage.

## Step 2: Log into Elevate

Under the **Login** tab, choose **Student Login** and sign in using your University of Calgary Student ID number (UCID).

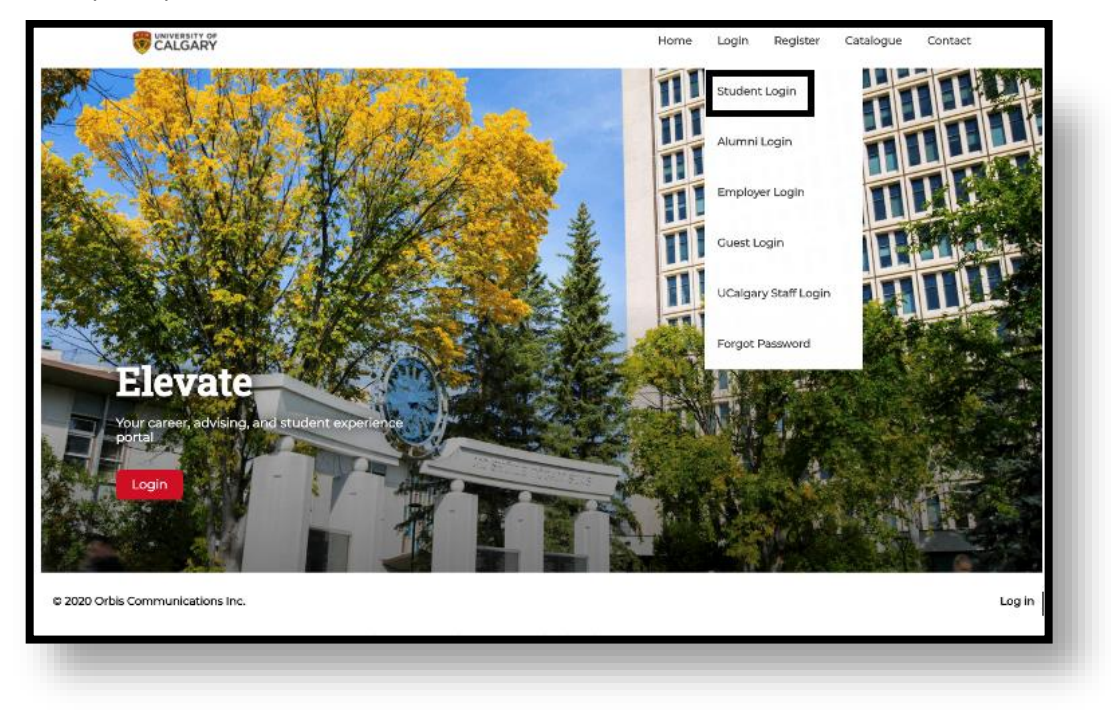

Figure 2 Elevate webpage with the login drop-down menu.

#### Step 3: Select Student Success Centre

Choose **Student Success Centre** from the Dashboard menu on the left side. This will open a submenu with the different services.

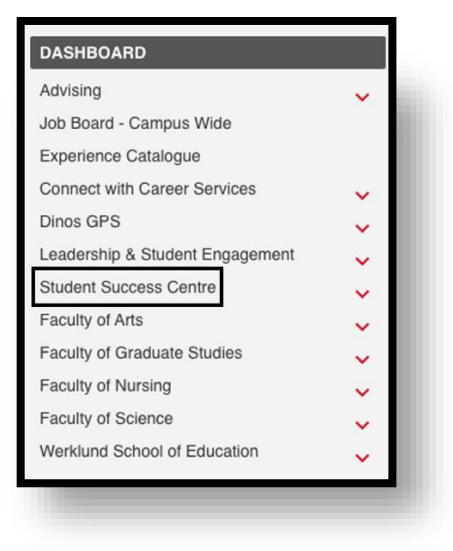

Figure 3 Elevate Dashboard menu with Student Success Centre.

## Step 4: Choose a service

Select which service you would like to access from the Student Success Centre sub-menu.

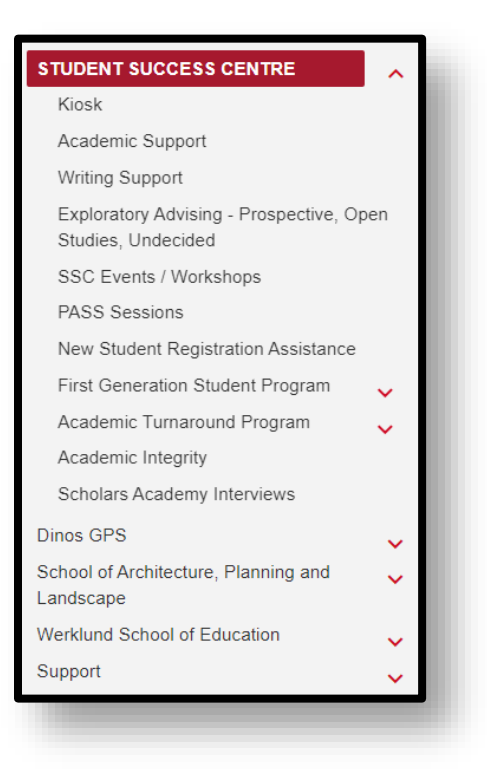

Figure 4 Student Success Centre sub-menu showing the variety of services.

#### Step 5: Select a booking option

Choose a booking option such as **Book by Appointment Type**.

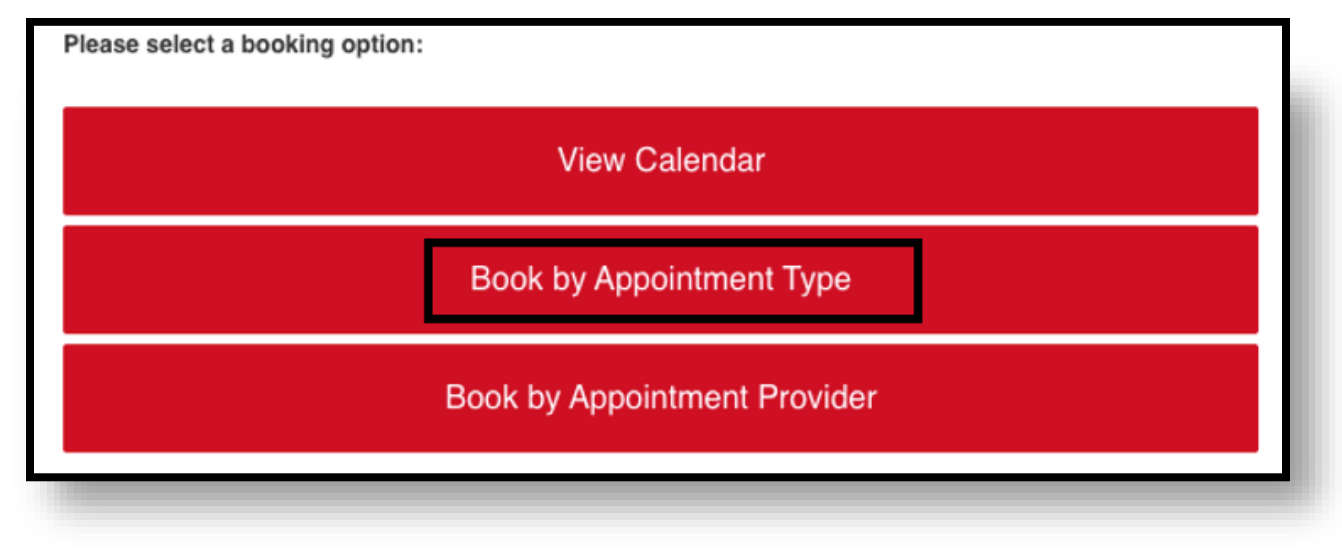

Figure 5 Booking options for elevate appointments.

## Step 6: Check appointment availability

Select the **appointment type** you would like to book to see the next available dates.

| Choose Type                                                                                                    | Next Available Appointments |
|----------------------------------------------------------------------------------------------------|-----------------------------|
| Academic Success                                                                                                    | Type: Academic Success      |
| <ul> <li>Ime management and goal setting</li> <li>Beading and note-taking</li> <li>Test and exam preparation</li> <li>Presentian sills</li> <li>Academic language development</li> <li>Academic Strongths and Interests</li> <li>Deformine academic strongths and Interests</li> <li>Resolve academic concerns</li> <li>Learn about Campus Resources</li> </ul> | Monday, February 7, 2022    |
|                                                                                                    | Tuesday, February 8, 2022   |
|                                                                                                    | Wednesday, February 9, 2022 |
|                                                                                                    | Thursday, February 10, 2022 |
|                                                                                                    | Friday, February 11, 2022   |

Figure 6 Appointment type details with upcoming available appointments.

#### Step 7: Choose an appointment time slot

Choose an **open** appointment time slot. If the calendar does not show any appointment slots, all available appointments have been booked. If you have an urgent concern, please email <u>success@ucalgary.ca</u> for assistance.

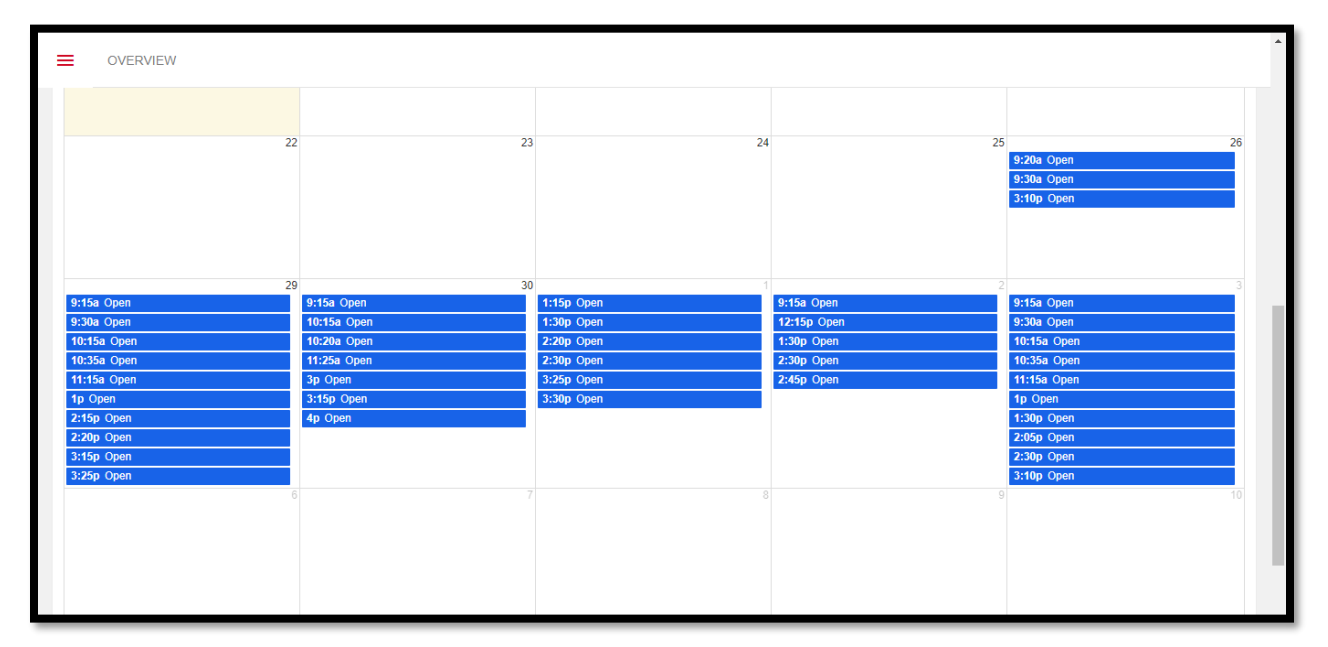

Figure 7 Monthly calendar displaying open time slots.

## Step 8: Fill in the appointment information

Enter your **phone number** and **reason for booking the appointment**, for example, you may want to work on study skills or time management. Once all your details have been entered, choose **Book Appointment** at the bottom of the screen.

Here is an example of a booking note that you can get inspiration from:

"I would like to talk through time management strategies that I could use to balance my studying ahead of my final exams"

| APPOINTMENT DETAILS     |                               |
|-------------------------|-------------------------------|
| Provider:               | Jared Secord                  |
| Location:               | Zoom                          |
| Appointment Mode:       | Online                        |
| Date:                   | February 11, 2022             |
| APPOINTMENT TYPE        |                               |
| Туре:                   | Graduate School and Award A 🗸 |
|                         |                               |
| ADDITIONAL INFORMATION  |                               |
| Local Phone #:          |                               |
| I would like to discuss |                               |
|                         |                               |
|                         |                               |

Figure 8 Appointment information with phone number and reason for booking.

# **Need Assistance?**

For questions about Student Success Centre services or support with booking an appointment, email <u>success@ucalgary.ca</u> or visit the Student Success Centre on the 3<sup>rd</sup> floor of TFDL.